患者さん向けスマホアプリ『MyHospital』のサービスを東京逓信病院でも開始しました。

# **■**マイホスピタルとは

患者さんと医療機関をつなぐアプリ「MyHospital (マイホスピタル)<sup>※1</sup>」 お手持ちのスマートフォンにダウンロードし、病院の登録ブースでお手続きいただくと、 診察待ち状況の確認や後払い会計などが、可能になるアプリです。 一部機能を除いて、無料でご利用いただけます。<sup>※2</sup> ※1 MyHospital は株式会社プラスメディが提供するアプリサービスです。 ※2 (後払い会計のみ1会計につき165 円のサービス利用料がかかります)

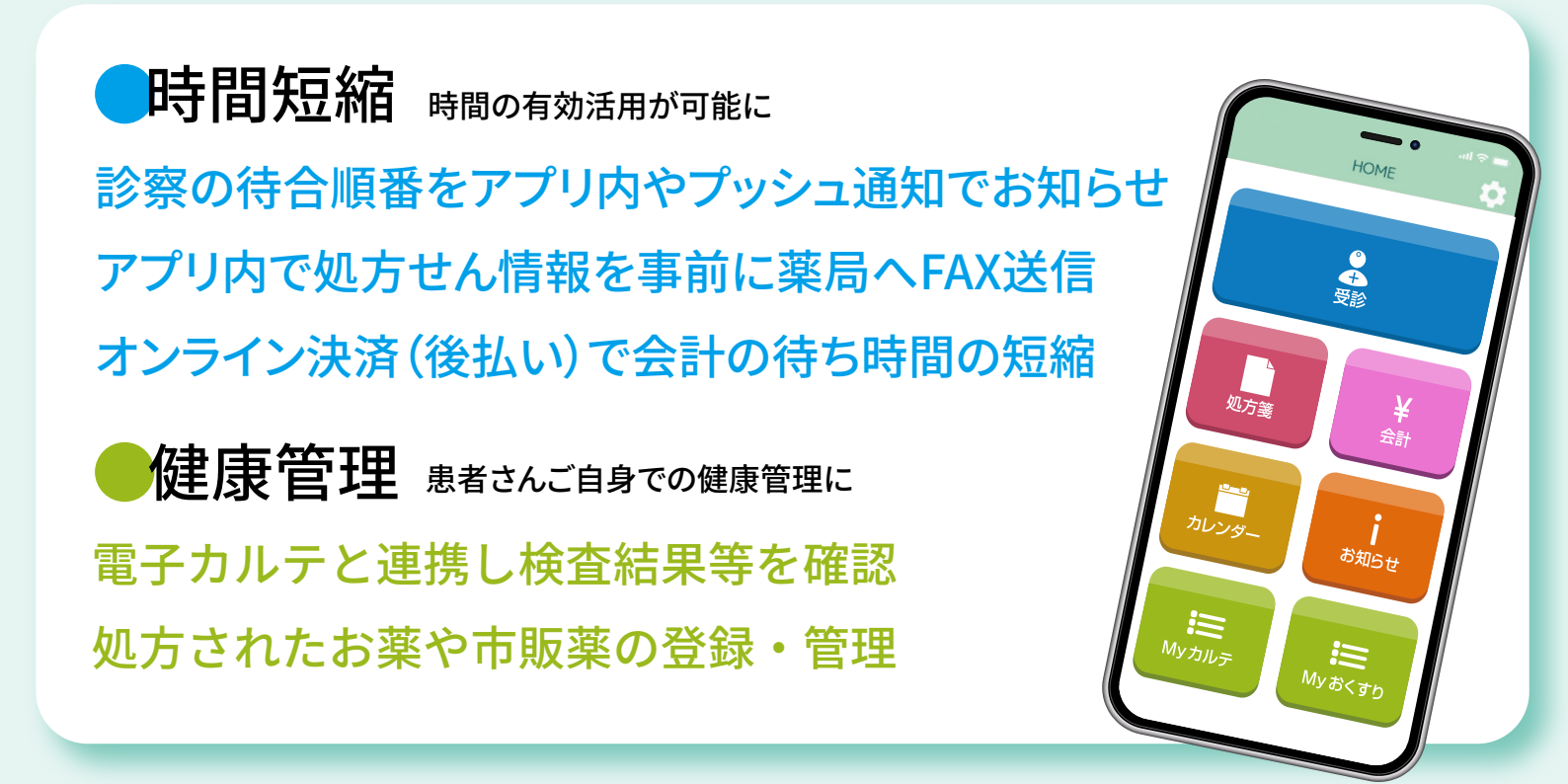

# アプリ機能概要

# ● 待合順番

アプリに診察券を登録すると、診察の待合順番をアプリ内やプッシュ通知でお知らせします。 お好きな場所でお待ちいただくことができ、時間の有効活用、感染症対策に役立ちます。

## ● 後払い会計

クレジットカード情報を登録することで、オンライン決済をご利用いただけます。 窓口や精算機でお待ちいただくことなく、帰宅することができます。 ※会計1回ごとに165円(税込)のサービス利用料がかかります。

#### ▶処方箋送信

アプリに処方箋情報が届くので、そのまま薬局へ FAX 送信することができます。 予め送信しておくことにより、薬局でのお薬の受け取りがスムーズになります。

#### 🔵 My カルテ

電子カルテと連携し、検体検査結果を一覧することができます。家族登録を行うことで、 家族の検査結果も確認できます。

#### My おくすり

調剤明細書についている QR コードを読むと、お薬情報を登録することができます。 また、市販薬のバーコードを読み込んで登録することも可能です。

### カレンダー

再診予約のスケジュールが自動的に反映されます。診療の予定を手動で入力することも可能です。

#### ●お知らせ

病院や MyHospital からのお知らせや、決済や処方箋送信などの情報が届きます。

# ■登録方法・必要書類

東京逓信病院でアプリを使用するには、1階エスカレーター横のサポートブースに お越しいただき、本登録を行う必要があります。お気軽にお声掛けください。

アプリサポートブース運営時間 平日 9:00~16:00

## ●登録手順

①アプリをダウンロード

App Store、Google Play で「マイホスピタル」と検索。

②基本情報を入力(仮登録)

病院を選択し、氏名、性別、生年月日、診察券番号を入力し送信します。

③QR コードを受け取る(仮登録完了)

お問い合わせ窓口

アプリに仮登録確認のための QR コードが表示されます。

#### ④「MyHospital」ブースにて本人確認(本登録)

下記の書類をご提示いただき、本人確認を行います。

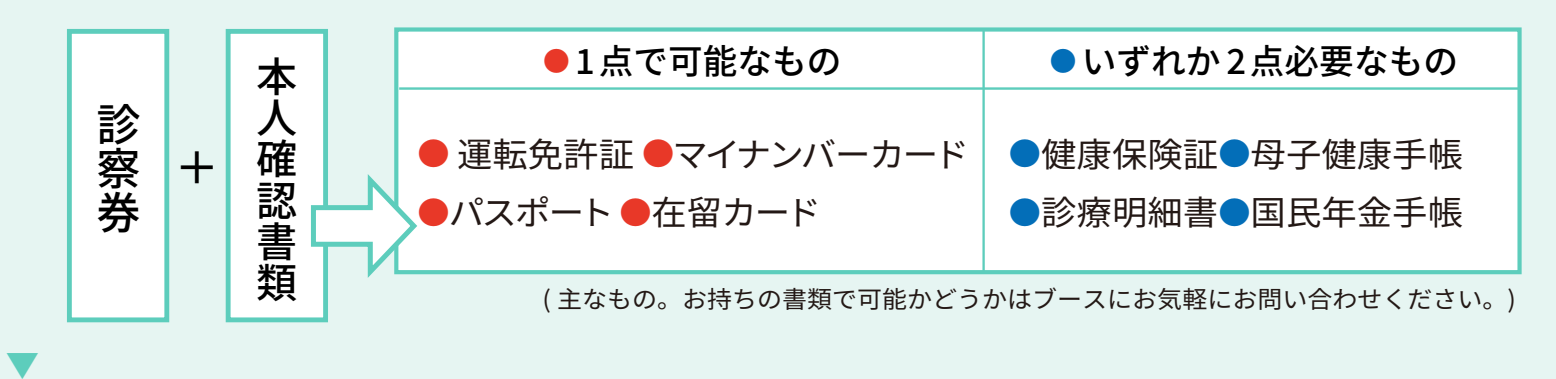

0120-120-075 (9:00~18:00 ※年末年始を除く)

#### ⑤登録完了

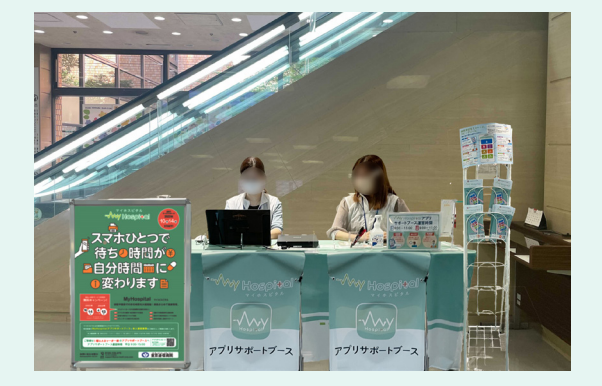